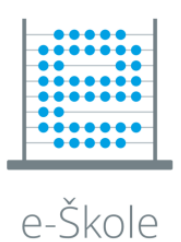

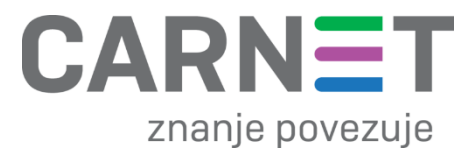

# UPUTE ZA KORIŠTENJE – Lenovo 14w Gen 2

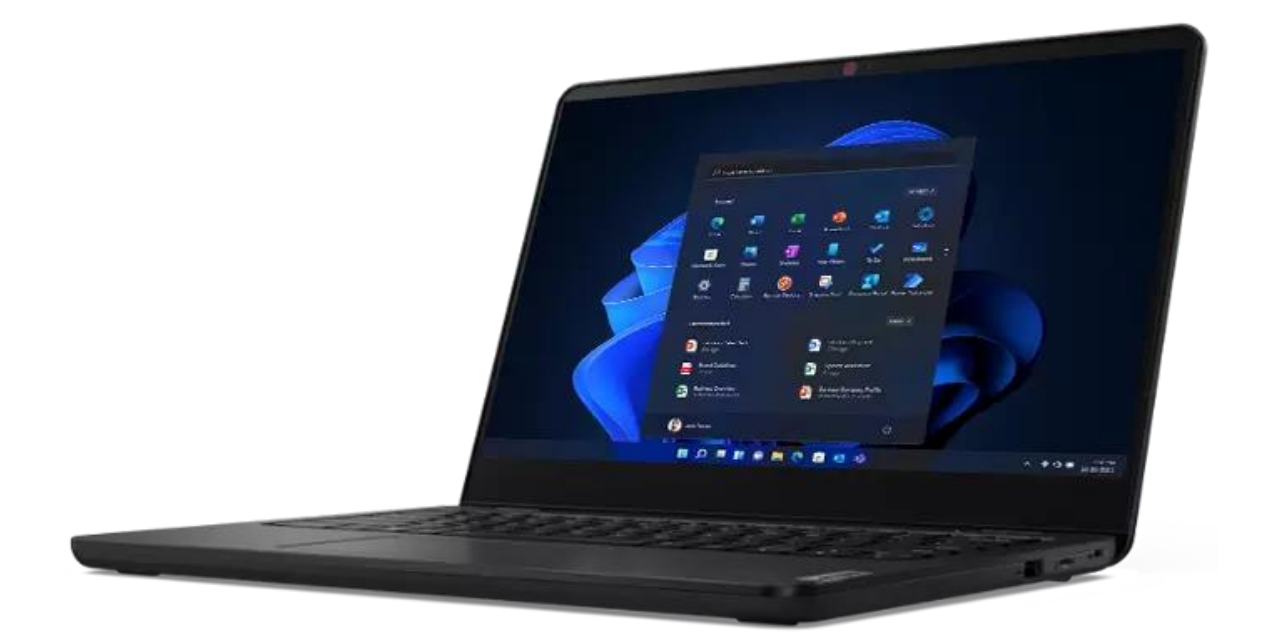

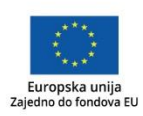

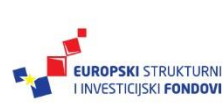

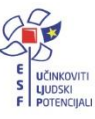

Ovaj je dokument izrađen u sklopu projekta "e-Škole: Razvoj sustava digitalno zrelih škola (II. faza)", koji sufinancira Europska unija iz europskih strukturnih i investicijskih fondova. Nositelj projekta je Hrvatska akademska i istraživačka mreža – CARNET. Više informacija o EU fondovima možete pronaći na web stranicama Ministarstva regionalnog razvoja i fondova Europske unije: <u>www.strukturnifondovi.hr</u>. Sadržaj publikacije isključiva je odgovornost Hrvatske akademske i istraživačke mreže – CARNET."

Hrvatska akademska i istraživačka mreža – CARNET Josipa Marohnića 5, 10000 Zagreb tel.: +385 1 6661 555 www.carnet.hr

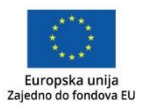

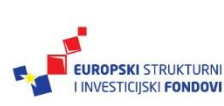

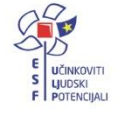

# Pregled računala Lenovo 14w Gen 2

#### Prednja stran

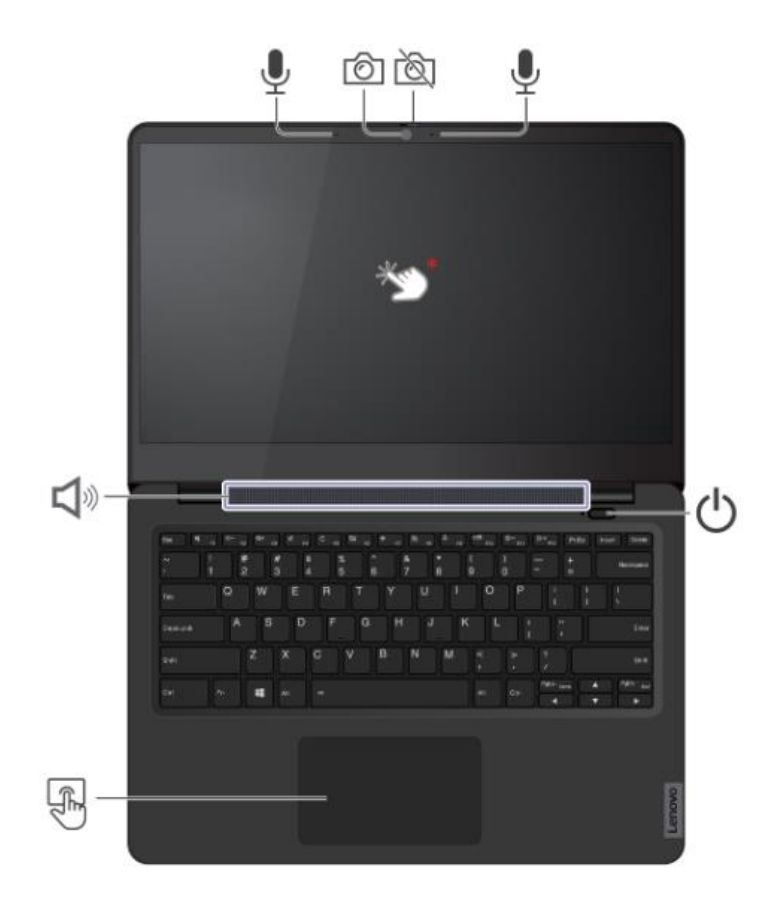

| Ó        | Kamera         | Ì | Zatvarač za zaštitu<br>privatnosti web-kamere |
|----------|----------------|---|-----------------------------------------------|
| Ţ        | Mikrofoni      | Ċ | Prekidač za napajanje                         |
| Km.      | Dodirni zaslon | F | Dodirna pločica<br>(Touchpad)                 |
| <b>Å</b> | Zvučnik        |   |                                               |

\* Samo određeni modeli podržavaju dodirni zaslon

#### Bočna strana

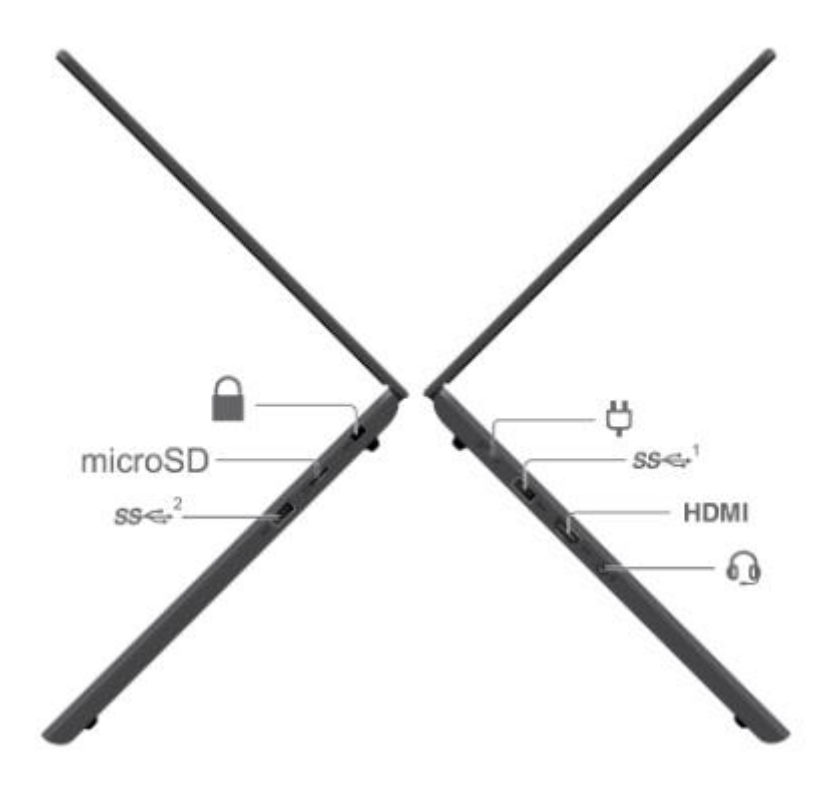

| Å | USB-C <sup>®</sup> priključak za<br>napajanje | SS⇔¹         | Always on USB 3.2<br>priključak Gen 1 |
|---|-----------------------------------------------|--------------|---------------------------------------|
| 6 | Audio priključak                              | <b>SS</b> ⇔² | Priključak USB 3.2 Gen 1              |
|   | Utor za sigurnosnu bravu                      |              |                                       |

# Početak rada na računalu

#### Pristup mrežama

U području obavijesti sustava Windows<sup>®</sup> kliknite ikonu mreže, a zatim odaberite mrežu s kojom ćete se povezati. Prema potrebi navedite obavezne podatke.

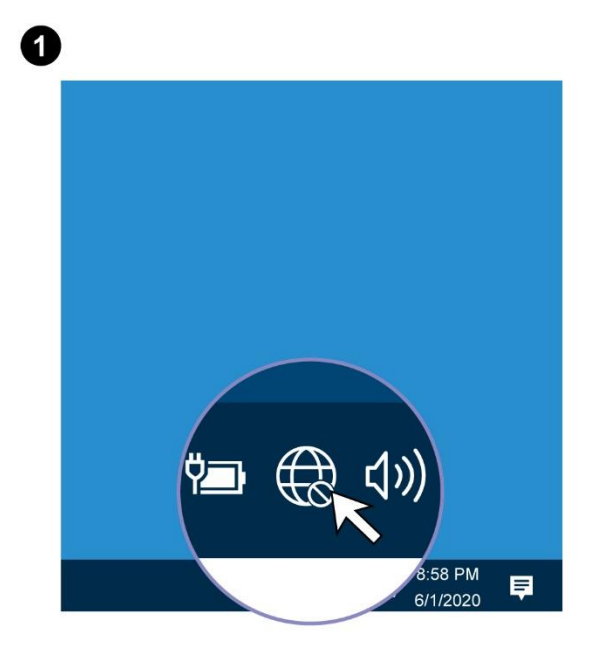

| 2 |                  |                                           |  |
|---|------------------|-------------------------------------------|--|
|   | C XX-XX<br>Secur | XX-XXXXX<br>Secured                       |  |
|   | Network set      | ttings                                    |  |
|   | ſ.               | <b>ф</b>                                  |  |
|   | Wi-Fi            | Airplane mode                             |  |
|   |                  | ▲ 幅 会 ∜》 <sup>8:58 PM</sup><br>6/1/2020 ■ |  |

### Korištenje prečaca

Neki tipke na tipkovnici imaju otisnutu ikonu. Te tipke se zovu prečaci i može ih se pritisnuti same ili u kombinaciji s tipkom Fn za brzi pristup određenim funkcijama sustava Windows ili postavkama. Funkcije prečaca simbolizirane su ikonama na njima.

| Prečac                 | Funkcija                                                                                                    |  |
|------------------------|----------------------------------------------------------------------------------------------------|--|
| M                      | Uključivanje/isključivanje zvučnika.<br>Ako prigušite zvučnike i isključite računalo, oni će ostati isključeni nak |  |
| <b>₽</b> -/ <b>₽</b> + | ponovnog uključivanja računala.<br>Smanjenje/povećanje glasnoće sustava.                                           |  |
| ×                      | Uključivanje/isključivanje mikrofona.                                                                              |  |
| C                      | Osvježite trenutni prozor.                                                                                         |  |
|                        | Omogućuje/onemogućuje dodirnu podlogu.                                                                             |  |
| ≁                      | Uključuje/isključuje zrakoplovni način rada.                                                                       |  |
| Ì۵)                    | Omogućuje/onemogućuje kameru.                                                                                      |  |
| 8                      | Zaključajte trenutni korisnički račun.                                                                             |  |
|                        | Upravljanje vanjskim zaslonima.                                                                                    |  |
| <b>X</b> =/ <b>X</b> + | Smanjuje/povećava osvjetljenje zaslona.                                                                            |  |
| Fn<br>+ Poup<br>Home   | Ekvivalent tipci Home.                                                                                             |  |

Neki prečaci dijele tipke s funkcijskim tipkama (F1 do F12). Način prečaca je UEFI BIOS postavka koja mijenja način na koji se koriste prečaci (ili funkcijske tipke).

• Kada je omogućen način rada s kratkim tipkama, pritisnite Fn zajedno s internetskom tipkom za upotrebu internetske tipke.

• Kada je onemogućen način rada s prečacima, pritisnite izravno prečac.

#### Korištenje zaslona na dodir

Računalo posjeduje zaslon osjetljiv na dodir. Niže su navedene geste pomoću kojih možete upravljati zaslonom osjetljivim na dodir.

**NAPOMENA:** ovisno o aplikaciji koju koristite, neke geste možda nisu dostupne.

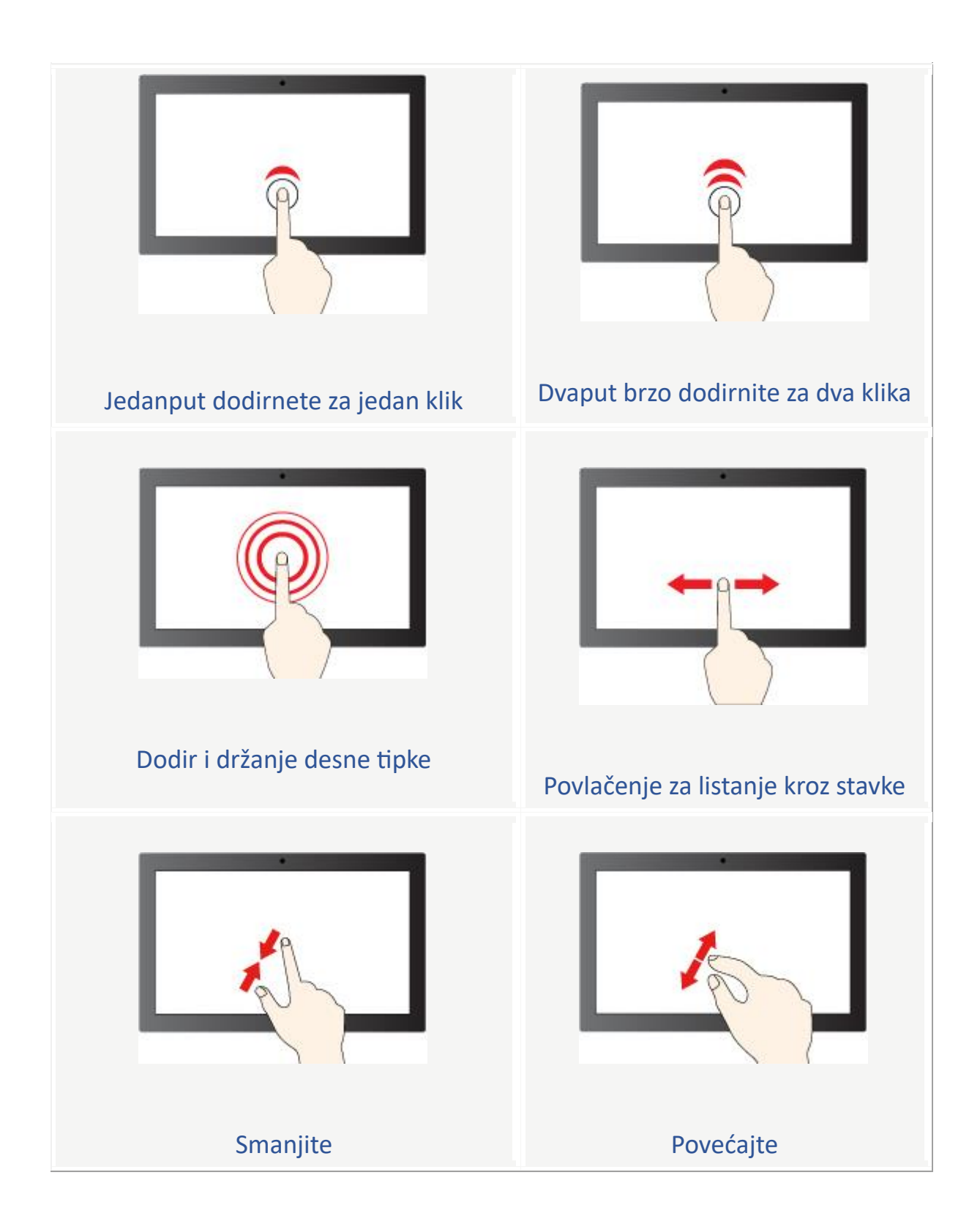

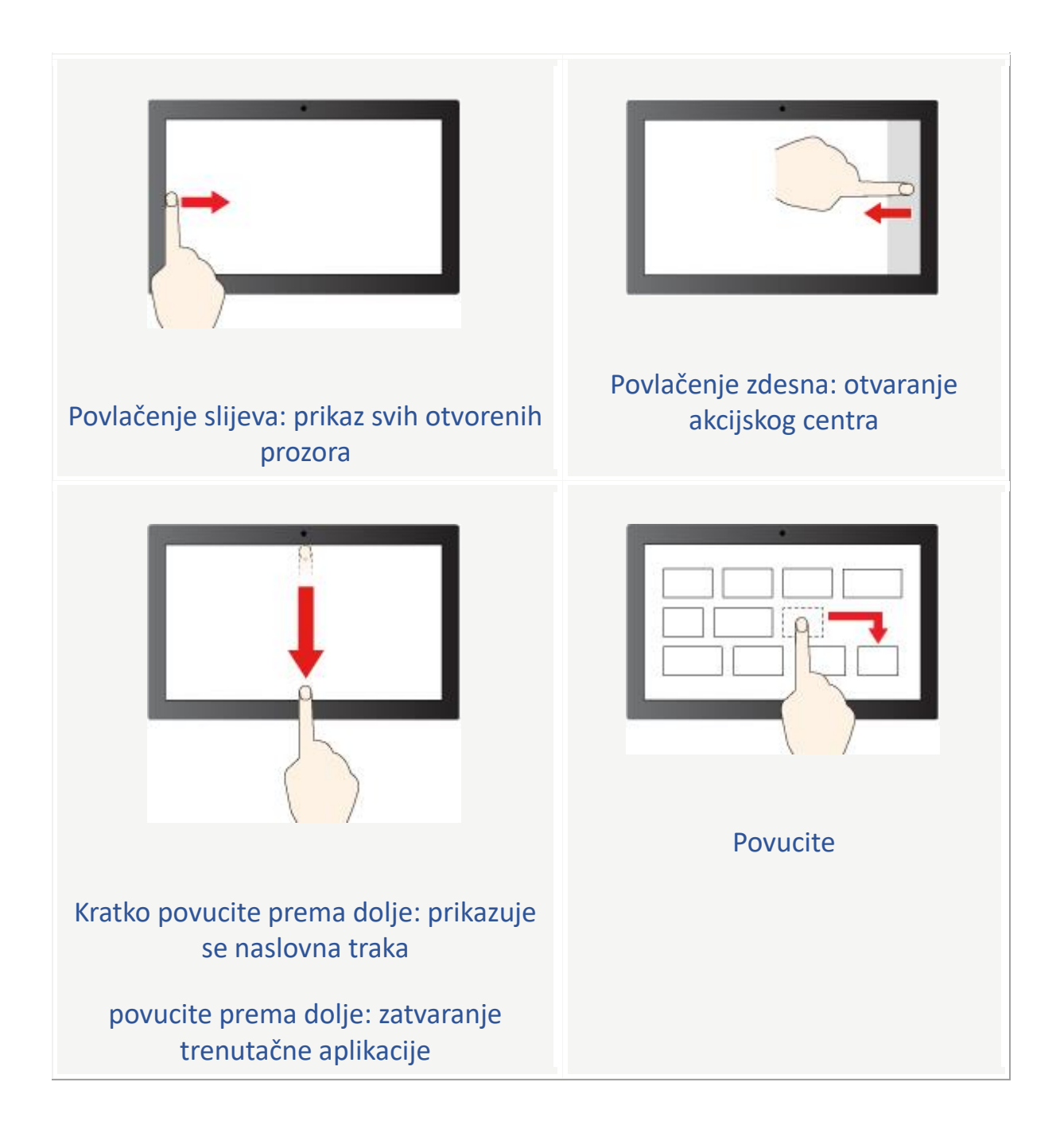

# Kako izraditi Microsoft račun

Microsoftov račun omogućuje vam pristup Microsoftovim proizvodima i uslugama uz samo jednu prijavu. Evo kako ga postaviti:

- Idite na account.microsoft.com, odaberite Prijava (Sign in), a zatim Stvori račun!
- Ako biste radije izradili novu adresu e-pošte, odaberite Nabavi novu adresu e-pošte, odaberite Dalje, a zatim slijedite upute.

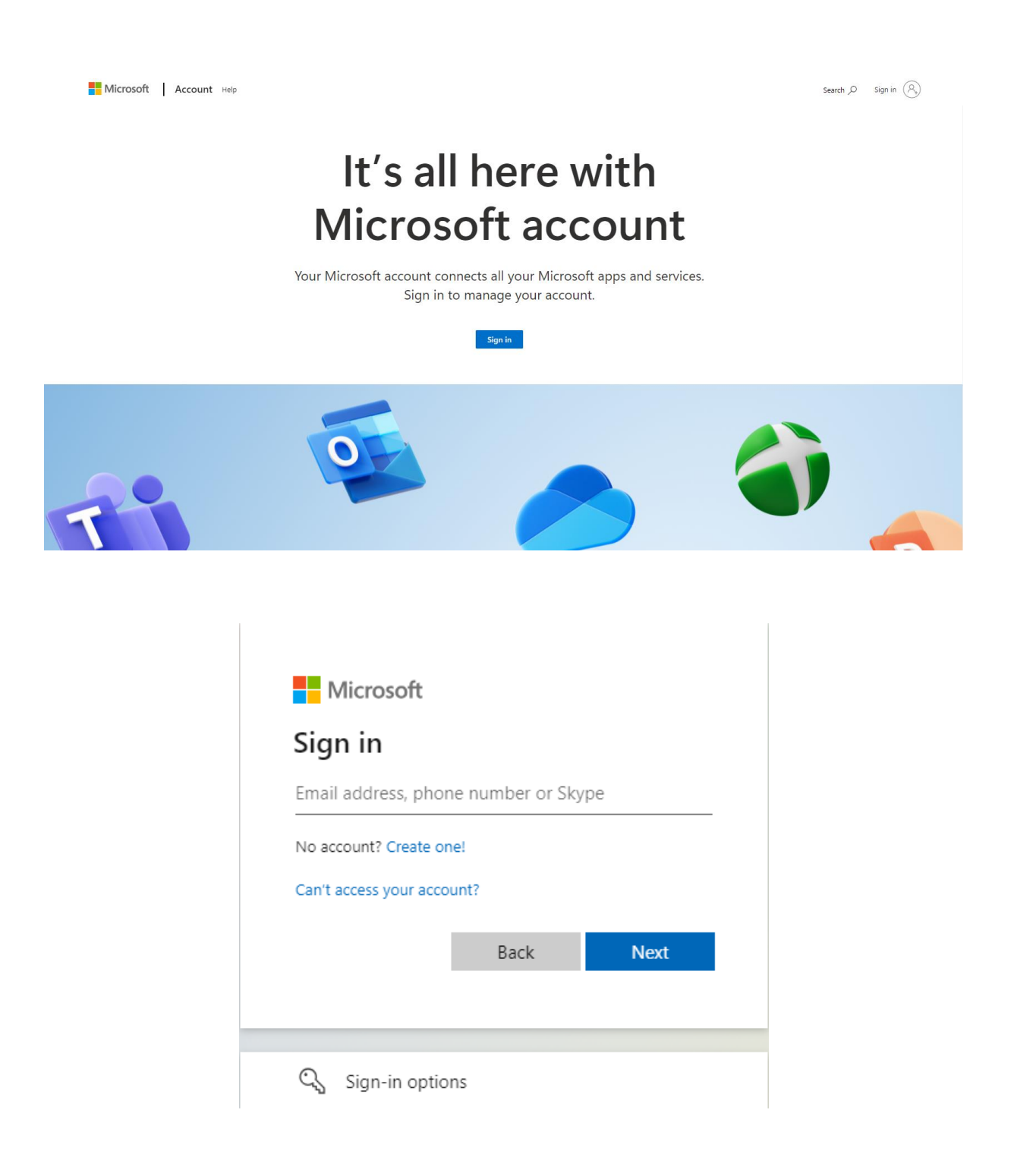

### Upoznajte Windows 11 Operativni Sustav

Windows 11 je najnoviji operativni sustav tvrtke Microsoft. Kako bi ga bolje upoznali posjetite stranicu proizvođača gdje možete pronaći ažurne upute u tekstualnom i video obliku kao i brojne druge korisne savjete koji će Vam pomoći da u potpunosti iskoristite šta Vam Windows 11 pruža.

#### Poveznica: https://support.microsoft.com/hr-hr/meetwindows11

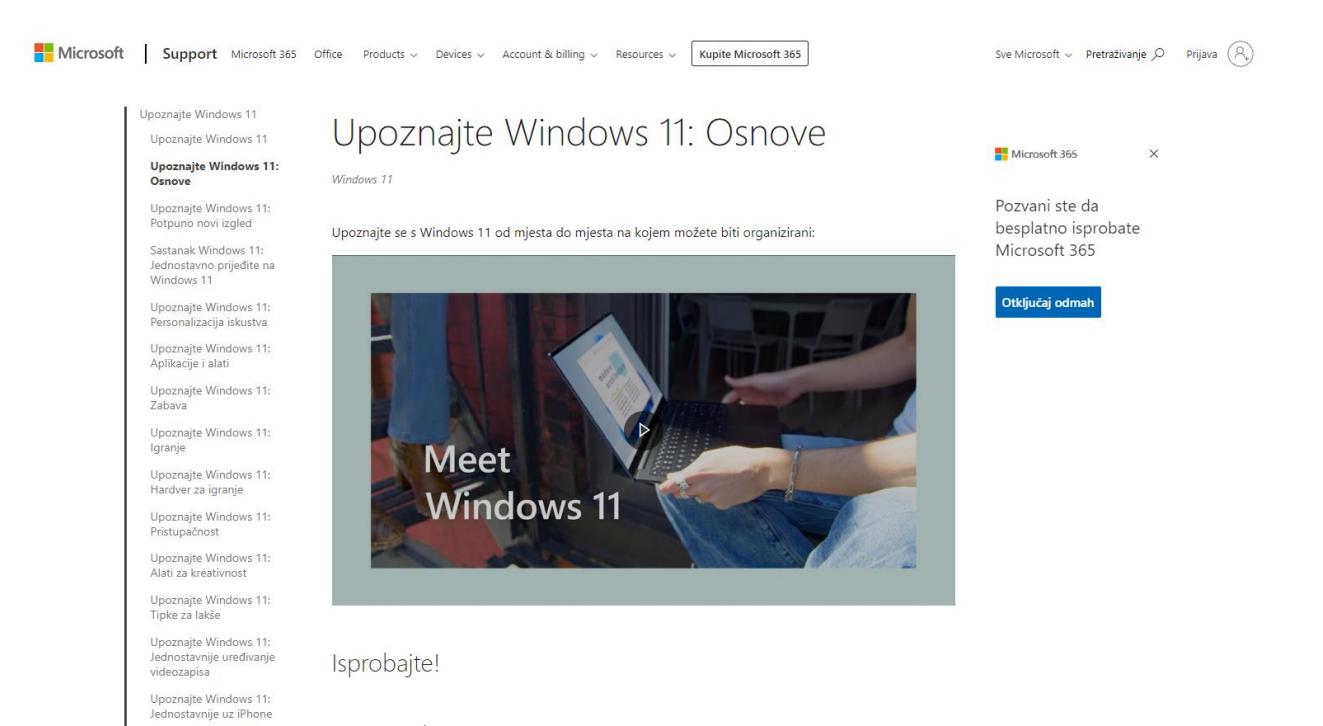

# **Popis literature**

Microsoft. *Kako izraditi novi Microsoftov račun.* Preuzeto 11.08.2023. s https://support.microsoft.com/hr-hr/account-billing/kako-izraditi-novi-microsoftov-ra%C4%8Duna84675c3-3e9e-17cf-2911-3d56b15c0aaf

Microsoft. *Upoznajte Windows 11: Osnove*. Preuzeto 11.08.2023. s https://support.microsoft.com/hr-hr/windows/upoznajte-windows-11-osnove-a7519756-6807-41e4-be66-ed3b2c0abe0d

Lenovo. Lenovo vodič za korisnike. Preuzeto 14.09.2023 s https://download.lenovo.com/pccbbs/pubs/lenovo\_14w\_gen2/html\_hr/index.html#t=hr%2Fcover.ht ml